核心网络设备配置及参数如何备份 PDF转换可能丢失图片或 格式,建议阅读原文

https://www.100test.com/kao\_ti2020/287/2021\_2022\_\_E6\_A0\_B8\_ E5\_BF\_83\_E7\_BD\_91\_E7\_c101\_287870.htm 一个企业的网络结 构是由多种设备组成的,包括服务器,路由器,交换机和防 火墙等。每个设备上面都配置了详细的网络参数,在这些设 备中又以路由交换设备最为重要。因为他们是负责连接企业 网络的各个客户端,他就好比企业网络的中枢神经。一般规 模的公司都是使用一个三层路由交换设备做为核心网络设备

,那么对于这个关键的核心设备里面的配置和参数该如何备 份呢?今天我们就来探讨下这方面的内容。 NT color=#ff0000>一 需要备份哪些参数和配置? 核心设备基本上 都是三层路由交换设备,那么这些设备里有哪些是企业网络 正常运行的关键呢?(1)路由交换设备的操作系统(IOS) : 每台路由交换设备都有一个内置的IOS, 他就像普通计算 机的操作系统一样,所有数据和应用都是建立在IOS运行基础 上的。厂商会每隔一段时间推出新的IOS,新版本IOS会弥补 原有IOS的缺点和漏洞,并且对一些功能提供软件支持。不 过在实际运行过程中IOS也会或多或少出现故障,这时我们的 核心设备就无法登录了。所以说在购买回核心网络设备后就 要在第一时间对其IOS进行备份。(2)路由交换设备的配置 信息:要想让核心网络设备正常运行和为企业网络服务,就 要对其进行配置。配置命令是多种多样的,不同命令组合的 效果也是不一样的。对路由交换设备的用户配置信息进行备 份是日常维护的重要内容,因为路由器的配置比较复杂,一 旦用户配置丢失,要用手工恢复不仅工作量相当大,而且容

易出错。因此,我们在每次成功地完成路由器配置更改后都 应进行用户配置备份。 下文中, 向大家介绍三种方法配置和 备份核心网络设备参数。二赤手空拳备份网络设备的配置信 息: 虽然我们可以通过多种工具对核心网络设备进行备份, 但是在很多时候因为任务紧急,可能手头没有这些工具。那 么如何赤手空拳对网络设备的配置信息进行备份呢?我们可 以通过命令提示窗口下的标识和复制粘贴功能解决。 第一步 : 在操作系统中点"开始->运行", 输入CMD后回车进入命 令提示窗口。 第二步: 通过telnet命令进入路由器的管理界面 第三步:通过show running-config命令来查看核心网络设备 的当前配置信息。 第四步:显示出来的各项内容就是我们核 心设备的参数了,这时用鼠标左键点命令提示窗口最左上方 ,在出来的菜单中点"编辑->标记"。第五步:然后我们用 鼠标划出一个区域,在划出的同时你会看到被选中的部分已 经成白色显示。选择完毕直接按回车键即可。这时刚刚选中 的区域就已经复制完毕。我们新建一个文本文档把内容粘贴 进去即可实现对核心网络设备配置信息的简单备份。 小提示 : 一般来说核心网络设备的配置信息都会比较多, 不可能在 一页中显示全。所以我们需要进行多次备份操作。把多个屏 幕上的配置信息保存下来,然后组合在一起就成为全部的配 置信息备份文件。第六步:当我们准备恢复备份信息时只需 要打开以前保存的备份信息文本文件,将里头的内容复制, 再返回到核心设备的管理界面进行粘贴,所有备份命令就会 一条条的执行,直到恢复备份信息完毕。小结:赤手空拳备 份网络参数是一个没有办法的办法,只有当我们手头没有备 份工具另外时间要求比较紧张的时候才采用此方法。通过复

制粘贴的办法保存参数及配置是一件非常烦琐的工作。所以 说他对于保存网络设备部分配置命令比较有效,例如仅仅保 存SNMP的设置或其他某一个部分内容。如果拿他来保存核 心设备所有参数信息是非常不适合的。 三 通过TFTP保存核 心设备的参数和配置:保存核心设备参数和配置的标准方法 是通过建立TFTP服务器。首先我们需要在自己计算机上建立 一个TFTP服务器。虽然这类软件比较多,但是笔者发现了一 个名为tftpd的TFTP服务器建立工具,通过他可以轻松方便的 保存核心设备的参数与配置。 TFTPD工具小档案: 软件版本 :v3.00 软件语言:英文版 软件大小:187KB 软件类型:免费 软件适用平台:windows 2000/xp/2003 (1) 建立TFTP服务器 : 建立TFTP服务器的方法非常简单。 第一步:下载TFTPD 压缩包并解压缩。第二步:运行TFTPD目录中的tftpd32.exe。 小提示: 你会发现tftpd32小工具不仅仅有TFTP服务功能,还 能当TFTP客户端, DHCP服务器, 日志记录服务器等。由于 篇幅关系这些功能就不给大家进行介绍了,感兴趣的读者可 以自行研究。 第三步:当我们要将核心设备的参数与配置保 存下来时需要指定一个TFTP目录,下载下来的文件直接保存 到此目录中。我们通过current directory右边的browser按钮来 更改此路径,最好选择一个不包括中文名字的目录。 第四步 : 在server interface处选择你这台计算机的IP地址, 例如笔者 的是192.168.1.100。 第五步:最小化TFTPD32程序,他就已经 开始工作了。我们的TFTP服务器也成功建立。 第六步:下面 来测试下TFTP服务器,由于我们指定的是E盘根目录作 为TFTP服务器的发布目录,所以先往本机E:\复制一个文本文 件。然后在TFTPD32主程序中点TFTP CLIENT标签,设置

好HOST为192.168.1.100,PORT端口为69,file处填写我们刚刚 复制的那个文件,例如wepkeys.txt。然后点GET按钮,如 果TFTP服务器运行正常,我们将会看到TFTP目录中也会出 现E盘根目录下的wepkeys.txt。我们成功实现了下载功能。第 七步:我们再把E盘根目录的wepkeys.txt删除,按照第六步的 操作测试服务器的上传功能是否正常,直接点PUT按钮,如 果发现E盘根目录又出现了wepkeys.txt说明TFTP服务器上传功 能正常。如果我们建立完TFTP后远程设备无法正常访问,可 以从以下几个方面进行检查,首先关闭TFTP服务器上的防火 墙,然后检查TFTP建立工具,看是不是将上传权限关闭了。 100Test下载频道开通,各类考试题目直接下载。详细请访问 www.100test.com